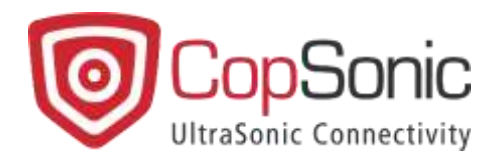

## Activate Trusted Certificate on iOS Devices

Last update: 10/09/2021

This document and all information contained herein is the sole property of CopSonic. No intellectual property rights are granted by the delivery of this document or the disclosure of its content. This document shall not be reproduced or disclosed to a third party without the express written consent of CopSonic. This document and its content shall not be used for any purpose other than that for which it is supplied.

This document will explain how to trust the CopSonic certificate on iOS devices.

Once the App is installed, when trying to run it, a warning will probably appear that the certificate is not reliable since the App has not been downloaded from Apple's App Store.

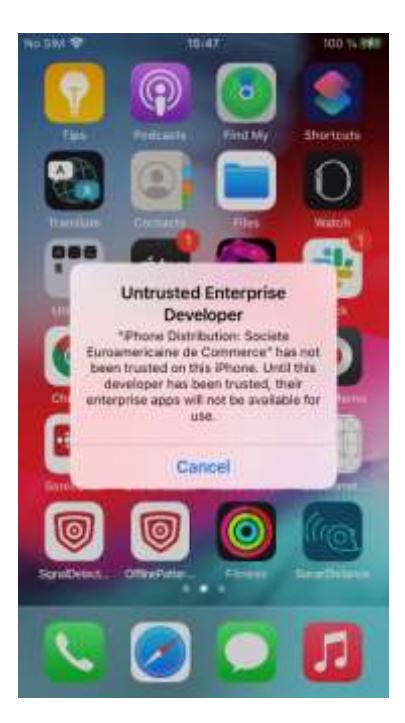

To indicate to the system that we do trust the certificate, we must follow the following steps that might vary depending on the exact Apple device and the OS version:

1- Go to the Settings of your device:

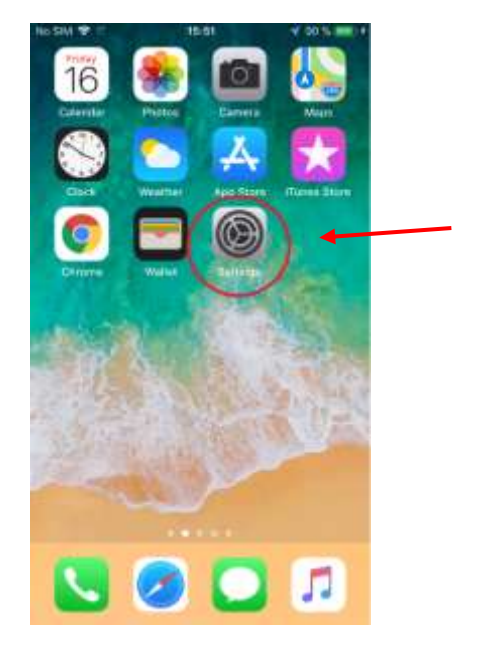

| ID SIM W                               | 15:57           | 100.96      |
|----------------------------------------|-----------------|-------------|
| C Settings                             | General         |             |
| Date & Time                            |                 | ×.          |
| Keyboard                               |                 | ×.          |
| Fonts                                  |                 | 8           |
| Language & Reg                         | ion             | 8           |
| Dictionary                             |                 | ×.          |
| VPN                                    | Not (           | Connected > |
| Device Manager                         | nent Societe Eu | roameric    |
|                                        |                 |             |
| Legal & Regulati                       | зry             | ×.          |
| Legal & Regulati<br>Reset              | bry             | 5           |
| Legal & Regulati<br>Reset<br>Shut Down | bry             | 5           |

2- In the section Generals, click Device Management

3- Click on the enterprise App that appears in the following picture:

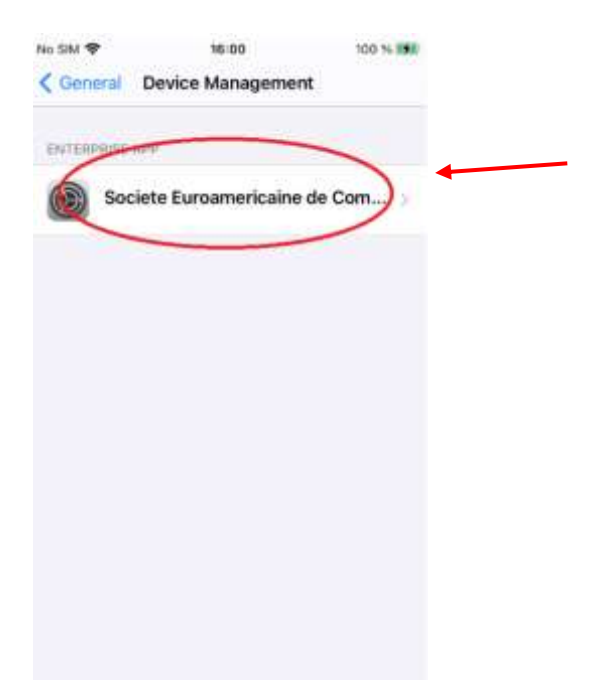

**NB:** "Société Euroaméricaine de Commerce" is the name of the mother company of CopSonic.

4- Click on "Trust ..." option:

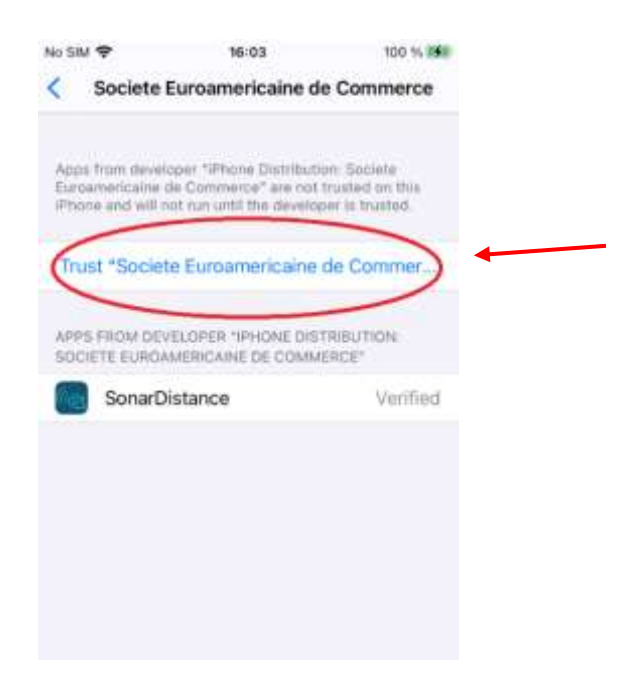

5- Confirm by clicking again on the button **Trust** 

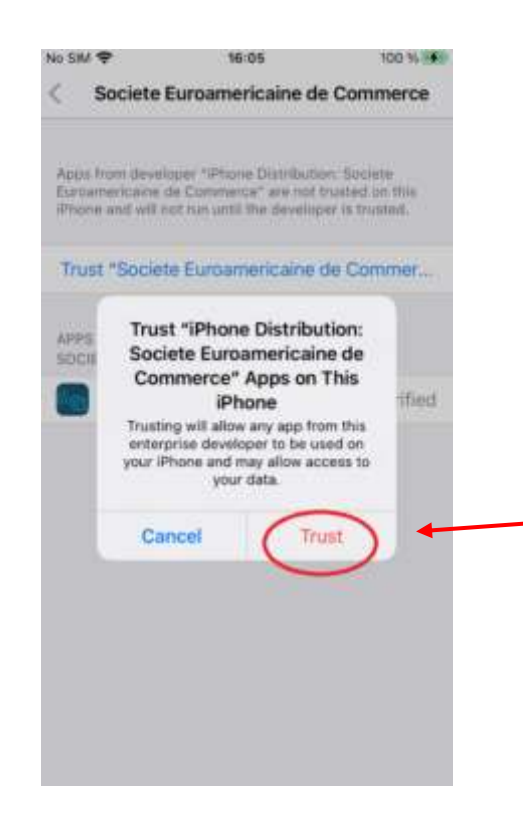